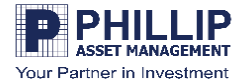

## วิธีการสมัคร PAMC E-Open Account

| P market                                                   | P mark                                                      |
|------------------------------------------------------------|-------------------------------------------------------------|
| <b>D</b> DHIIID                                            |                                                             |
|                                                            | PAMC E-Open Account                                         |
| ASSET MANAGEMENT                                           | ข้อมูลเอกสารหลักฐานที่จำเป็นสำหรับเปิดบัญชี                 |
| Your Partner in Investment                                 | ง้อมูลที่ลูกค้าต้องเตรียมพร้อมก่อนการเปิดบัญชี              |
|                                                            | <ul> <li>บัตรประจำตัวประชาชน</li> </ul>                     |
|                                                            | <ul> <li>สมุดบัญชีเงินฝากธนาคาร ชื่อบัญชีตรงตาม</li> </ul>  |
|                                                            | ้ชื่อผู้งอเปิดบัญชี (ประเภทบัญชีออมทรัพย์/                  |
|                                                            | เดินสะพัด)                                                  |
|                                                            | <ul> <li>เพื่อให้สามารถเปิดบัญชีออนไลน์ได้อย่าง</li> </ul>  |
| PAMC E-Open Account                                        | สมบูรณ์ ลูกค้าต้องมี mobile application                     |
| มักแก่กอสากหลักสามเชื่าร้านในสำหรับเป็ดมัด มี              | vองธนาคารที่ใช้ยืนยันตัวตนดังต่อไปนี้                       |
|                                                            | ธนาคารกรุงศรีอยุธยา (BAY), ธนาคาร                           |
| ง้อมูลที่ลูกค้าต้องเตรียมพร้อมก่อนการเปิดบัญชี             | กรุงเทพ (BBL), ธนาคารกรุงไทย (KTB),                         |
| <ul> <li>บัตรประจำตัวประชาชน</li> </ul>                    | ธนาคารกสิกรไทย (KBANK)                                      |
| <ul> <li>สมุดบัญชีเงินฝากธนาคาร ชื่อบัญชีตรงตาม</li> </ul> | เงื่อนไขการเปิดบัญชี                                        |
| ชื่อผู้งอเปิดบัญชี (ประเภทบัญชีออมทรัพย์/                  | <ul> <li>ไม่รองรับการเปิดบัญชีประเภทนิติบุคคล</li> </ul>    |
| เดินสะพัด)                                                 | <ul> <li>ไม่รองรับการเปิดบัญชีผู้เยาว์ หรือบุคคล</li> </ul> |
| <ul> <li>เพื่อให้สามารถเปิดบัญชีออนไลน์ได้อย่าง</li> </ul> | ธรรมคาที่มีอายุน้อยกว่า 20 ปีบริบูรณ์                       |
| สมบูรณ์ ลูกค้าต้องมี mobile application                    |                                                             |
| งองธนาคารที่ใช้ยืนยันตัวตนคังต่อไปนี้                      | เปิดบัญชี                                                   |
| ธนาคารกรุงศรีอยุธยา (BAY), ธนาคาร                          |                                                             |
| กรุงเทพ (BBL), ธนาคารกรุงไทย (KTB),                        | หากกรอกข้อมูลไว้อยู่แล้ว เข้าสู่ระบบ                        |
|                                                            |                                                             |
|                                                            |                                                             |

- เปิดหน้า website: <u>https://oacc.settrade.com/e-open-account/landing?brokerId=511</u>
  อ่านเอกสารหลักฐานที่จำเป็นสำหรับเปิดบัญชี เงื่อนไขการเปิดบัญชีกับ บลจ.ฟิลลิป จากนั้นกด "เปิด
  - **บัญชี"** หรือหากท่านมีข้อมูลในระบบแล้ว กรุณากดเข้าสู่ระบบ

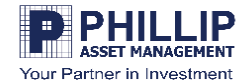

|                                             | Press                                                            |                                                                                                    |
|---------------------------------------------|------------------------------------------------------------------|----------------------------------------------------------------------------------------------------|
| เลือกประเภทบัญชี                            | PAMC E-Open Account                                              | เดือน*                                                                                                    |
| เลือกประเททบัญชีซื้องาเชที่ต้องการเปิดบัญชี | ซื่อ (ไทย) *                                                     |                                                                                                    |
| 🗹 บัญชีกองทุนรวม                            | นามสกุล (ไทย) *                                                  | δu*<br>•                                                                                                    |
|                                             | หมายเลงบัตรประชาชน *                                             | เลงหลีงปัตรประชาชน (Laser Code) *                                                                                                    |
| กลับ บันทึกและยืมยัน                        | อันเดือนปีเกิดที่ปรากฏในบัตรประชาชน *                            | (2) <u>ต้องเข่าแลงหลังมัครประยายน</u><br><u>หนายเหล</u> ะ ข้อมูลข้างคันผู้ให้บริการจะนำไปใช้ในการตรวจสอนกับฐานข้อมูลของกรมการปกครอง<br>แต่งตั้ง |
|                                             | <ul> <li>มวน/เดอน/บเทค</li> <li>มีเฉพาะเดือนและปีเกิด</li> </ul> | "กอน<br>โทรศัพท์มือกือ *                                                                                                    |
|                                             | 🔵 มีเฉพาะปีเกิด                                                  | . มันไม่ใช้โปนกรม                                                                                                    |
|                                             | ป •<br>เลือกปี •                                                 | Sin Lusia recordad.<br>Superroyan - Suthan                                                                                                    |
|                                             | เดือน *                                                          | กลับ ยืนยันเบอร์มือทือ                                                                                                    |
|                                             | เลือกเดือน •                                                     |                                                                                                    |

- เลือกประเภทบัญชีซื้อขายที่ต้องการเปิดบัญชี ขณะนี้ทาง บลจ.ฟิลลิป มี "ประเภทบัญชีกองทุนรวม" ตัวเลือกเดียว จากนั้นกด "บันทึกและยืนยัน
- กรอกข้อมูลส่วนตัวของท่าน โดยระบุ ชื่อ นามสกุล เป็นภาษาไทยเท่านั้น หมายเลขบัตรประชาชน ไม่ต้องใส่ขีด ระบุวันเดือนปีเกิด กรอกเลขรหัสหลังบัตรประชาชน (Laser Code) โดยไม่ต้องใส่ขีด และระบุหมายเลข โทรศัพท์มือถือโดยไม่ต้องใส่ขีด เพื่อรอรับ SMS OTP ยืนยันตัวตนของท่าน กรุณากดติ๊กเครื่องหมายถูกที่ช่อง ไม่ใช่โปรแกรมอัตโนมัติ จากนั้นกด "ยืนยันเบอร์มือถือของท่าน"

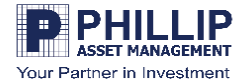

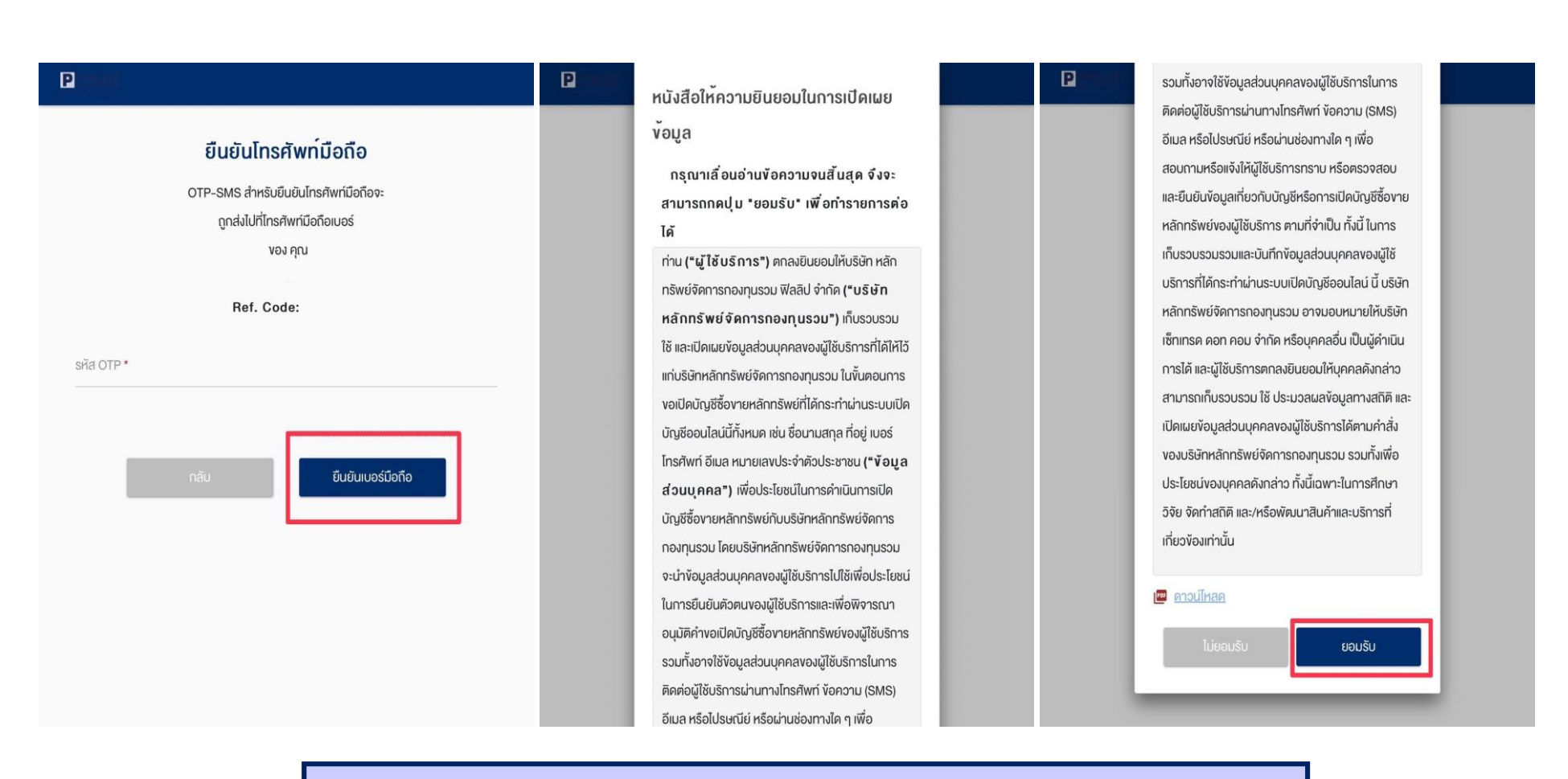

- เมื่อได้รับ SMS OTP 6 หลัก จากนั้นน้ำรหัสมากรอกใส่ช่อง รหัส OTP แล้วกด "ยืนยันเบอร์ มือถือ"
- อ่านรายละเอียดหนังสือให้ความยินยอมในการเปิดเผยข้อมูลจากนั้นกด "ยอมรับ"

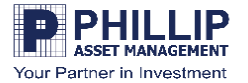

| ตั้งรหัสยืนยันตัวตนสำหรับการเปิดบัญชี                                                                                                    | Dimension Connornsion                                                                                 |
|----------------------------------------------------------------------------------------------------|----------------------------------------------------------------------------------------------------|
| กรุณาตั้งและจดจำ "รหัสยืนยันตัวตน<br>สำหรับการเปิดบัญชี" เพื่อใช้ในการเปิดบัญชี<br>และแก้ไขข้อมูล (กรณีการเปิดบัญชีของท่าน<br>ไม่สมบูรณ์) | <b>เลือกรูปแบบการยืนยันตัวตน</b><br>เลือกรูปแบบการยืนยันตัวดนสำหรับการเปิด<br>บัญชี                   |
| หมายเลงนัครประชาชน<br>                                                                                                    | ยืนยันตัวตนไคย National<br>Digital ID (NDID) แบบ Digital<br>ผ่านผู้ให้บริการพิสูจน์และยืนยัน<br>คัวตน |
| ขึ้นยัน "รหัสยืนยันดัวตนสำหรับการเปิดบัญชี" *<br>ยืนยัน                                                                                   |                                                                                                    |

- ตั้งรหัสยืนยันตัวตนสำหรับการเปิดบัญชีที่ท่านสามารถจดจำรหัสได้ เพื่อใช้ในการเปิดบัญชีและแก้ไขข้อมูลภายหลัง ของท่านเอง โดยรหัสยืนยันตัวตนสำหรับเปิดบัญชีจะต้องมีความยาว 8-10 ตัวอักษร โดยประกอบไปด้วย A-Z, az, 0-9 เช่น AbCaBc123 กรุณากรอกรหัสให้เหมือนกันทั้ง 2 ช่อง จากนั้นกด "ยืนยัน"
- กดเลือกรูปแบบการยืนยันตัวตนสำหรับการเปิดบัญชี โดยสามารถยืนยันตัวตนผ่านระบบ NDID (National Digital ID) แบบ Digital ผ่านธนาคารที่ให้บริการพิสูจน์และยืนยันตัวตนกับท่านได้

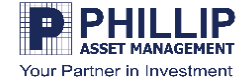

## แก่ผู้ให้บริการเมื่อได้รับการร้องงอ และ/หรือจะปรับปรุง P เงื่อนไขและข<sup>้</sup>อตกลง NDID ้ข้อมูลดังกล่าวให้เป็นปัจจุบัน พร้อมแจ้งให้ผู้ให้บริการ ทราบทันทีหากมีการเปลี่ยนแปลงข้อมูลนั้น กรุณาเลื่อนอ่านข้อความจนสิ้นสุด จึงจะ 9. ลูกค้ารับทราบและตกลงว่า ผู้ให้บริการอาจเก็บ สามารถกดปุ่ม "ยอมรับ" เพื่อทำรายการต่อ รวบรวมและใช้ข้อมูลที่ลูกค้ามอบให้แก่ผู้ให้บริการซึ่ง ได้ รวมถึงข้อมูลส่วนบุคคลของลูกค้า เช่น ข้อมูลชีวภาพ เงื่อนไขและข้อตกลง NDID (ยกตัวอย่างเช่น ลายพิมพ์นิ้วมือ, การจดจำใบหน้า) 1. ง้อตกลงและเงื่อนไงนี้ ("ง้อตกลง") ถือเป็นสัญญา เพื่อดำเนินการตามสัญญาระหว่างผู้ให้บริการกับลูกค้า ให้บริการที่ใช้บังคับกับการใช้บริการและการเข้าร่วมของ และ/หรือ ดำเนินการใด ๆ ภายใต้วัตถุประสงค์ที่มีอยู่ใน ลูกค้าในบริการพิสูจน์และยืนยันตัวตนทางดิจิทัลและ สัญญาดังกล่าว การทำธุรกรรมอื่น ๆ ที่เกี่ยวเนื่องกับ บริษัทหลักทรัพย์ นอกจากนี้ ลูกค้ารับทราบและตกลงว่า เพื่อการ จัดการกองทุนรวม ฟิลลิป จำกัด ในฐานะที่เป็นผู้ให้ ปฏิบัติตามสัญญาซึ่งลูกค้าได้เข้าไปเป็นคู่สัญญา ผู้ให้ บริการ ( "ผู้ให้บริการ ") (ซึ่งต่อไปนี้จะเรียกว่า "บริการ บริการอาจเปิดเผยข้อมูลของลูกค้าตามวรรคหนึ่งแก่ผู้ พิสูจน์และยืนยันตัวตนทางคิจิทัล " หรือ "NDID ให้บริการรายอื่น NDID สมาชิกรายอื่นใดของ NDID Services") โดยที่การให้บริการพิสูจน์และยืนยันตัวตน และ/หรือบุคคลภายนอกเท่าที่จำเป็น เพื่อประโยชน์ใน ทางดิจิทัลงองผู้ให้บริการนี้จะดำเนินการผ่านระบบการ การรับรองความถูกต้องของข้อมูล การบริการพิสูจน์ พิสูจน์และยืนยันตัวตนทางดิจิทัล ("Digital ID และยืนยันตัวตนทางดิจิทัล การอนุญาต Platform") ที่บริษัท เนชั่นแนลดิจิทัล ไอดี จำกัด ( (authorization) และการทำธุรกรรมอื่น ๆ ที่เกี่ยวเนื่อง "NDID ") เป็นผู้จัดให้มีขึ้น โดยมีนโยบายและเงื่อนไขการ 🖭 ดาวน์โหลด ใช้ บริการระบบการพิสูจน์และยืนยันตัวตนทางดิจิทัล เป็นไปตามที่ NDID กำหนด ทั้งนี้ ลูกค้าสามารถศึกษา ยอมรับ รายละเอียดเพิ่มเติมที่ได้ website: [https://www.ndid.co.th/termandcon.html] ลกค้ารับทราบและตกลงว่า การยอบรับง้อตกลงบี้ให้

P

• อ่านเงื่อนไขและข้อตกลง NDID (National Digital ID) จากนั้นกด "ยอมรับ"

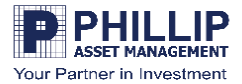

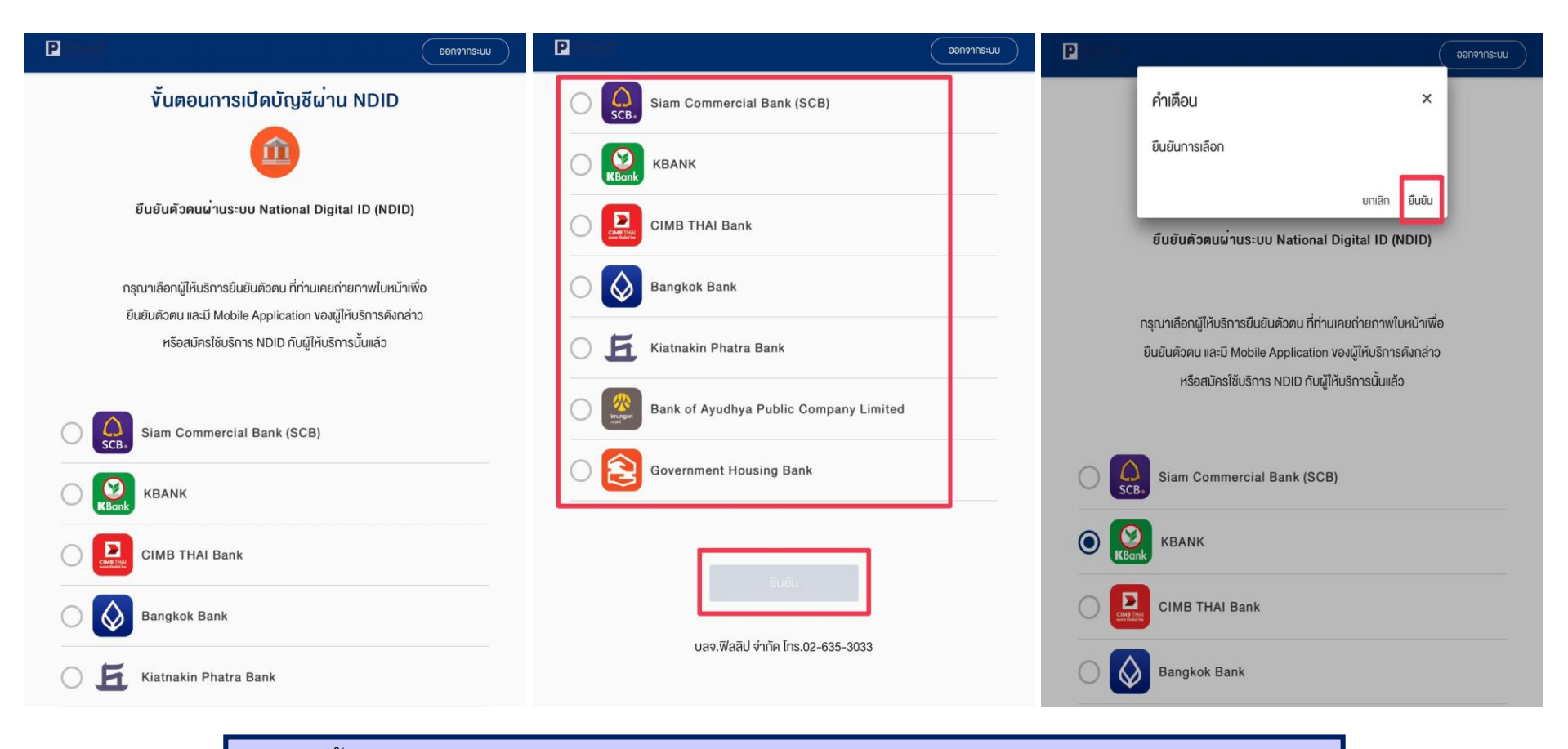

 ขั้นตอนการเปิดบัญชีและยืนยันตัวตนผ่านระบบ NDID (National Digital ID) ที่ท่านมี Mobile Application ของผู้ให้บริการดังกล่าว หรือ Mobile Application ที่ท่านเคยสมัครใช้บริการ NDID (National Digital ID) แล้ว เลือกเพียง 1 ธนาคารที่ท่านมี Mobile Application ของผู้ให้บริการดังกล่าว หรือ Mobile Application ที่ท่านเคยสมัครใช้บริการ NDID (National Digital ID) แล้ว จากนั้นกด "ยืนยัน"

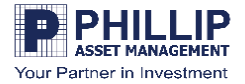

## วิธียืนยันตัวตนด้วย NDID ของแต่ละธนาคารทำอย่างไร?

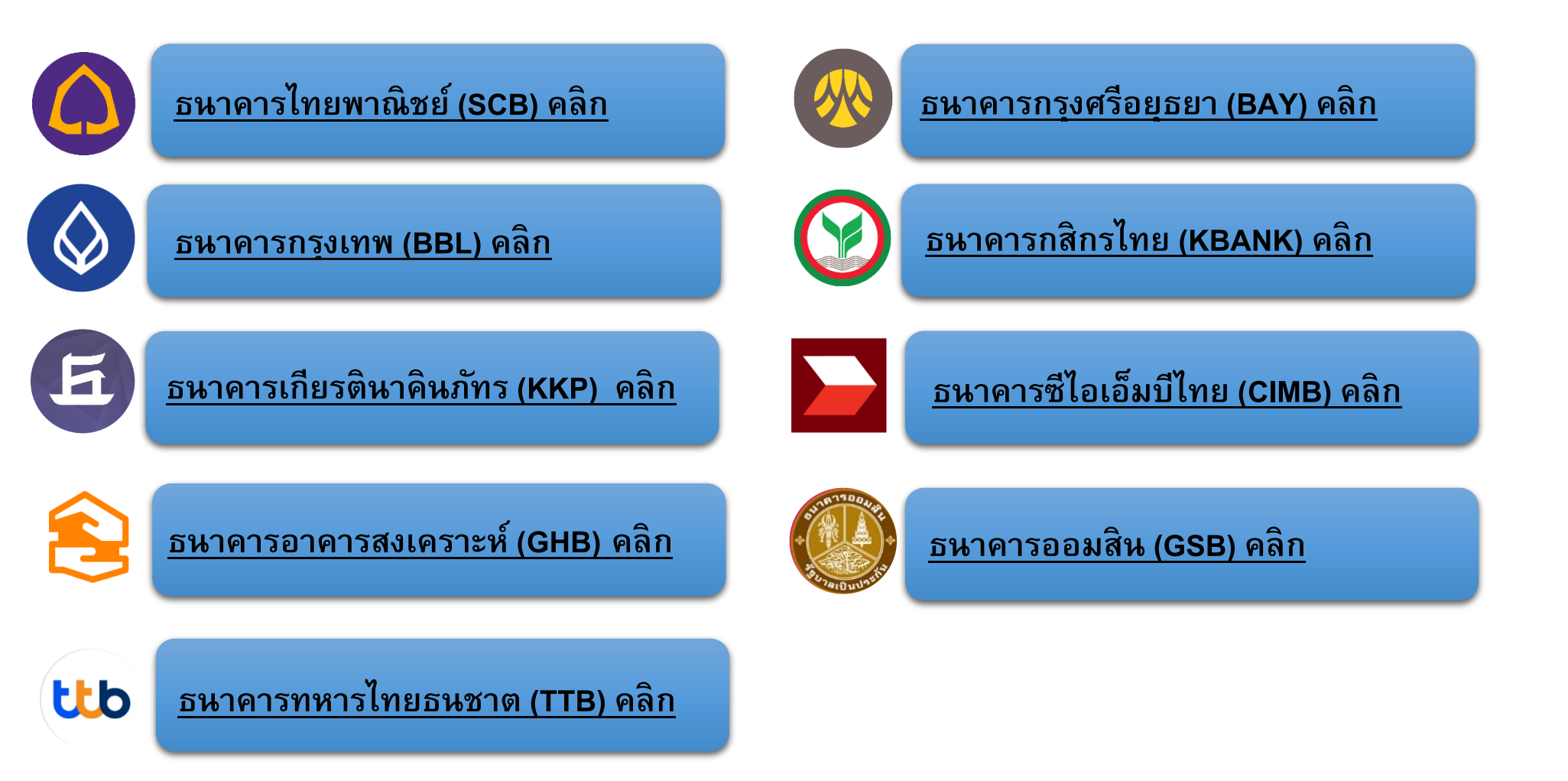

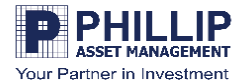

| 00000005:UU                                                                                                    | P mu m                                                                                                    | Conorns:uu Oonorns:uu                                                                                                    |
|----------------------------------------------------------------------------------------------------|----------------------------------------------------------------------------------------------------|----------------------------------------------------------------------------------------------------|
| č                                                                                                    | ตรวจสอบคุณสมบัติก่อนเปิดบัญชี                                                                                                    | ท่านมีที่อยู่อาศัยในปัจจุบัน หรือที่อยู่เพื่อการติดต่อในสหรัฐอเมริกา สำหรับบัญชีที่เปิดไว้<br>กับ/น่านผู้รับใช่หรือไม่ *                                               |
| งนตอนการยนยนตวตน                                                                                                    | แบบแจ้งสถานะความเป็นบุคคลอเมริกัน/ไม่เป็นบุคคล                                                                                         | ใช่ ไม่ใช่                                                                                                    |
| Application ID :                                                                                                    | <b>อเมริกัน</b><br>ท่านเป็นพลเมืองอเมริกัน ใช่หรือไม่ *                                                                                | ท่านมีหมายเลขไทรศัพท์ในสหรัฐอเมริกา เพื่อการคิดต่อท่านหรือบุคคลอื่นที่เที่ยวข้องกับ<br>นัญชีที่เปิดไว้กับ/น่าน /หรือมีอยู่กับผู้รับ หรือไม่ *                          |
| <ol> <li>กรุณาคำเนินการยืนยันตัวตนผ่าน Mobile Application หรือ Website ตามขั้นตอนของ</li> </ol>                                                                                                    | ใช่ ไม่ใช่                                                                                                    | ไช่ ไม่ไช่                                                                                                    |
| ผูพสูงนและยนยนควตน (identity provider หรอ IdP) ททานเลอก โดยหมายเลขอางอง<br>การทำรายการเปิดบัญชีโดยยืนยันตัวต้นผ่าน NDID (NDID Reference no.) ของท่านคือ<br>2. เมื่อคำเนินการตามขั้นตอนที่ 1 เรียบร้อยแล้ว กรณากลับเข้าส่ระบบเปิดบัณชีที่นี่อีกครั้ง | ท่านเป็นผู้กือบัตรประจำตัวผู้มีถิ่นที่อยู่ทาวรอย่างถูกต้องตามกฎหมายในสหรัฐอเมริกา<br>(เช่น กรีนการ์ค) ใช่หรือไม่ *                     | ท่านมีค่าสั่งทำรายการโอนเงินเป็นประจำโดยอัตโนมัติจากบัญชีที่เปิดไว้กับ/ผ่าน/หรือมีอยู่<br>กับผู้รับไปยังบัญชีในสหรัฐอเมริกา ใช่หรือไม่ *                               |
| เพื่อทำการสมัครเปิดบัญชีต่อไป                                                                                                    | ใช่ ไม่ใช่                                                                                                    | ชไนไ                                                                                                    |
| 3. โดยท่านสามารถ Login เข้าระบบเปิดบัญชีเพื่อตรวจสอบสถานะใบสมัครได้                                                                                                    | ท่านมีสถานะเป็นผู้มีถิ่นอยู่ในสหรัฐอเมริกาเพื่อวัตถุประสงค์ในการเก็บกาษีอากรของ<br>สหรัฐอเมริกา ใช้หรือไม่ *                           | ท่านมีการมอบอำนาจหรือให้อำนาจการลงสายมือชื่อแก่บุคคลที่มีที่อยู่ในสหรัฐอเมริกา<br>เพื่อการใคๆ ที่เกี่ยวข้องกับบัญชีที่เปิดไว้กับ/ผ่าน/หรือมีอยู่กับผู้รับ ใช่หรือไม่ * |
| ายหละกานะสายุมงอง APPLICATION                                                                                                    | ใช่ ไม่ไช่                                                                                                    | ไช่ ไม่ใช่                                                                                                    |
| บลจ.ฟิลลิป จำกัด โทร.02-635-3033                                                                                                    | ท่านเกิดในสหรัฐอเมริกา (หรือดินแดนที่เป็นของสหรัฐอเมริกา) แต่ได้สละความเป็นพลเมือง<br>อเมริกันอย่างสมบูรณ์ตามกฎหมายแล้ว*<br>ใช่ ไม่ใช่ | บันทึกและไปค่อ                                                                                                    |
| • ขั้นตอนการยืน                                                                                                    | ีย <b>ันตัวตน</b> ท่านสามารถเช็คสถานะล่าสุดของ Applicati                                                                               | on ได้                                                                                                    |

 หากท่านผ่านการยืนยันตัวตนในระบบ NDID แล้ว กรุณาทำแบบแจ้งสถานะความเป็นบุคคล อเมริกัน ตรวจสอบคุณสมบัติก่อนเปิดบัญชี กรุณาตอบคำถามให้ครบทุกข้อ จากนั้นกด "บันทึกและไปต่อ"

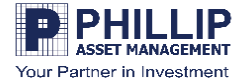

|                               | enrenge       |                           | oononns:uu     |
|-------------------------------|---------------|---------------------------|----------------|
| 1-2-3-4-!                     | 5 - 6 - 7 - 8 | ដំបូសគ                    |                |
| v <sup>้</sup> อมูลส่วนตัว (F | Personal)     | หมายเลงบัครประชาชน        |                |
| คำนำหน้าชื่อ *                |               | อันที่หมดอายบัตร (พ.ศ.) * |                |
| ชื่อ (ไทย)                    |               |                           | m              |
| บามสกุล (ไทย)                 |               | คลอคชีพ                   |                |
| ชื่อ (อังกฤษ) *               |               | สถานภาพการสมรส*           |                |
| นามสกุล (อังกฤษ) *            |               |                           |                |
| วันเคือนปีเทิค (พ.ศ.)         |               | บันทึกแล                  | ะไปต่อ         |
| สัญชาติ                       |               | บลจ.ฟิลลิป จำกัด โr       | ns.02-635-3033 |
| ไทย                           |               |                           |                |

ขั้นตอน 1: กรุณากรอกข้อมูลส่วนตัว เลือก "คำนำหน้าชื่อ" และ "ชื่อ-นามสกุล ภาษาอังกฤษ" ระบุวันหมดอายุของบัตรประชาชน โดย "ระบุเป็นปี พ.ศ." หากท่านมีบัตรประชาชนตลอดชีพ กรุณาติ๊ก "ตลอดชีพ" เลือกสถานภาพการสมรส จากนั้นกด "บันทึกและไปต่อ"

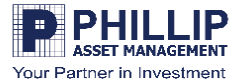

| Presser Bonorins-uu                    | Distance Contraction | P manale energies and energies and energies |
|----------------------------------------|----------------------|----------------------------------------------------------------------------------------------------|
| <b>1</b> - <b>2</b> -3-4-5-6-7-8       |                      | ที่อยู่ปัจจุบัน                                                                                                    |
| ช่องทางการติดต่อ (Contact Information) | ถนน                  | ก้อยู่ปัจจุบัน≛<br>ตามปัตรประชาชน –                                                                                                    |
| โทรศัพท์บ้าน<br>-                      | ประเทศ *             |                                                                                                    |
| โทรศัพท์มือถือ                         | ประเทศไทย 🔸          | ที่อยู่สำหรับจัดส่งเอกสาร                                                                                                    |
| อัมล*                                  | จังหวัด *<br>-       | ทั่อยู่สำหรับจัดส่งเอกสาร •<br>เลือกที่อยู่สำหรับจัดส่งเอกสาร•                                                                                                    |
| ที่อยู่ตามบัตรประชาชน                  | เพล/อำเทอ *          | วิธีการรับเอกสาร                                                                                                    |
| เลงที่* หมู่ที่                        | แขงงต่านล *          | จัธีการรับเอกสาร *<br>เลือกวิธีการรับเอกสาร •                                                                                                    |
| อาการ/หมู่บ้าน*<br>ไม่มี               |                      |                                                                                                    |
| 200                                    |                      | กลับ บันทึกและไปค่อ                                                                                                    |

ขั้นตอน 2: ช่องทางการติดต่อ กรุณา "กรอกเบอร์โทรศัพท์บ้าน(ถ้ามี)" "อีเมล" ที่อยู่ตามบัตรประชาชน โดยระบุ "บ้านเลขที่ หมู่ หมู่บ้าน/อาคาร ซอย" ระบุช่องทางการติดต่อ "ถนน ประเทศ จังหวัด เขต/อำเภอ แขวง/ตำบล รหัสไปรษณีย์" ระบุข้อมูลที่อยู่ปัจจุบัน "เลือกที่อยู่ปัจจุบัน ที่อยู่สำหรับจัดส่งเอกสาร วิธีการรับเอกสาร" จากนั้นกด "บันทึกและไปต่อ"

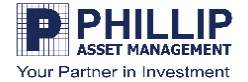

|                           | ออกจากระบบ |                           | UU:sonronge |
|---------------------------|------------|---------------------------|-------------|
|                           | - 8        | อาคาร/หมู่บ้าน *<br>อาคาร |             |
| อาชีพ *                   |            | enens *                   |             |
| ซื่อสถานที่ทำงาน *        | •          | δu*                       |             |
|                           |            | ຮວຍ                       |             |
| ตำแหน่งงาน *              |            | ถนน<br>                   |             |
| ที่อยู่ที่ทำงาน           |            | ประเทศ *                  |             |
| เลvที่* หมู่ที่           |            | ประเทศไทย                 |             |
| อาการ/หมู่บ้าน *<br>ไม่มี |            | จังหวัด *<br>             |             |
| 800                       |            | เพล/อำเทอ *               |             |

ขั้นตอน 3: ข้อมูลทางการเงิน ระบุ "อาชีพ ชื่อสถานที่ทำงาน ตำแหน่งงาน" ระบุที่อยู่ที่ทำงาน "เลขที่ หมู่ อาคาร/หมู่บ้าน" ระบุ "ชั้น ซอย ถนน ประเทศ จังหวัด เขต/อำเภอ แขวง/ตำบล"

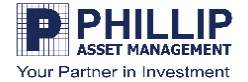

| <ul> <li>ข้อมูลรายได้</li> <li>รายได้ค่อเดือน (บาท) *</li> <li> เลือกรายได้ค่อเดือน (บาท)</li> <li>แหล่งที่มางองรายได้ (เลือกได้มากกว่า 1 ง้อ) *</li> </ul> | ประกอบธุรกิจ<br>อี่นๆ (โปรคระนุ)                                                                                                    |
|----------------------------------------------------------------------------------------------------|----------------------------------------------------------------------------------------------------|
| รายได้ค่อเดือน (บาก) *<br>เลือกรายได้ค่อเดือน (บาก)<br>แหล่งที่มาของรายได้ (เลือกได้มากกว่า 1 ข้อ) *                                                        | อี่นๆ (โปรคระบุ)                                                                                                    |
| แหล่งที่มางองรายได้ (เลือกได้มากกว่า 1 ง้อ) *                                                                                                    |                                                                                                    |
|                                                                                                    | อินๆ (ไปรดระบุ)                                                                                                    |
| 📄 เงินเคือน                                                                                                    | มาจากประเทศ                                                                                                    |
| 📄 เงินเกษียณ                                                                                                    | ประเทศไทย -                                                                                                    |
| มรดก                                                                                                    | มูลค่าทรัพย์สิน                                                                                                    |
| ประกอบธุรกิจ                                                                                                    | (ทรัพย์สิน หมายถึง เงินฝาก เงินลงทุนโดยตรงในหลักทรัพย์หรือสัญญาซื้องาย<br>ส่วงหน้า และสินทรัพย์สุทธิ (ไม่รวมอสังหาริมทรัพย์ที่เป็นที่อยู่อาศัย)) |
| อื่นๆ (ไปรคระบุ)                                                                                                    |                                                                                                    |
| อื่นๆ (โปรคระบุ)                                                                                                    |                                                                                                    |
| มาจากประเทศ                                                                                                    | <br>กลับ บันทึกและไปต่อ                                                                                                    |
| ประเทศไทย                                                                                                    | บลจ.ฟิลลิป จำกัด โทร.02-635-3033                                                                                                    |

ขั้นตอน 3: ข้อมูลทางการเงิน ระบุ ข้อมูล "รายได้ต่อเดือน (บาท) แหล่งที่มาของรายได้ (เลือกได้ มากกว่า 1 ข้อ) รายได้มาจากประเทศ" ระบุ "มูลค่าทรัพย์สิน" จากนั้นกด "บันทึกและไปต่อ"

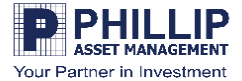

| Convinsion Convinsion                     | Connorms:uu                                                                                                    | Perce                                                                                                    |
|-------------------------------------------|----------------------------------------------------------------------------------------------------|----------------------------------------------------------------------------------------------------|
| 1 2 3 4 5 6 7 8                           | <ul> <li> <b>1 2 3 4 5 6 7 8</b> </li> <li> <b>v D J 1</b> </li> <li> <b>v D J 1</b> </li> <li> <b>v D 1 1</b></li></ul>                                                                                                | <ul> <li>เพื่อการลงทุน</li> <li>เพื่อการเกษียณ</li> <li>เพื่อสิทธิประโยชน์ทางภาษี</li> <li>อื่นๆ (โปรคระบุ)</li> </ul>                                                                    |
| าเลีย<br>บลจ.ฟีลลิป จำกัด โทร.02-635-3033 | <ul> <li>อนๆ (โปรคระบุ)</li> <li>อื่นๆ (โปรคระบุ)</li> <li>แบบแสคงคน</li> <li>ท่านเป็นผู้มีสถางพางการเมืองหรือเป็นสมาชิกในครอบครัวหรือเป็นผู้ไกลัชิดกับบุคคล<br/>ผู้มีสถานภาพทางการเมืองหรือไม่</li> <li>โช่</li> </ul> | ท่านเป็นผู้มีสถาพทางการเมืองหรือเป็นสมาชิกในครอบครัวหรือเป็นผู้ไกลัชิดกับบุคคล<br>ผู้มีสถานภาพทางการเมืองหรือไม่<br>ไช่ ไม่ไช่<br>กลับ บันทึกและไปค่อ<br>บลจ.พีลลิป จำกัด โทร.02-635-3033 |

ขั้นตอนที่ 4: ข้อมูลอื่น ๆ กรุณาระบุ "ผู้รับผลประโยชน์ที่แท้จริง" จากนั้นกด "บันทึกและไปต่อ"

้ขั้นตอนที่ 5: ข้อมูลแสดงตน กรุณาระบุ "ข้อมูลการลงทุน" และ "แบบแสดงตน" จากนั้นกด "บันทึกและไปต่อ"

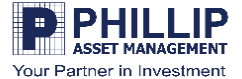

|                                                       | ออกจากระบบ                                                  | P                                                                                                    | ออกจากระบบ             | and a second second sec |
|-------------------------------------------------------|-------------------------------------------------------------|----------------------------------------------------------------------------------------------------|------------------------|----------------------------------------------------------------------------------------------------|
|                                                       | ๑ (๑ (- 7) (- 8)<br>เตรฐาน<br>หลักกรัพย์ ดอกเบี้ย เงินนับผล | <ol> <li></li></ol>                                                                                              | 8                      | 11.หากการลงทุนในสัญญาซื้องายล่วงหน้า (อนุพันธ์) และหุ้นกู้ที่มีอนุพันธ์แฝงประสบ<br>ความสำเร็จ ท่านจะได้รับผลตอบแทนในอัตราที่สูงมาก แต่หากการลงทุนลัมเหลว ท่าน<br>อาจจะสูญเงินลงทุนทั้งหมด และอาจต้องลงเงินชดเชยเพิ่มบางส่วน ท่านยอมรับได้เพียงใด<br>*                                                                                                    |
| นัญชีที่ 1 นัญชีหลัก<br>ธนาคาร *                      |                                                             | ดั้งแค่ 60 ปีขึ้นไป                                                                                              |                        | ามได้                                                                                                    |
| เลือกธนาคาร                                           |                                                             | 45 – 59 ปี                                                                                                    |                        | ĨĂ                                                                                                    |
| สาหา * ( หากไม่พบสาหาที่ต้องการ กรุณาเลือก "สาหา<br>- | (1997)                                                      | 35 – 44 Ŭ                                                                                                    |                        |                                                                                                    |
| เลงที่บัญชี •<br>รัตบัณซี •                           |                                                             | น้อยกว่า 35 ปี                                                                                                   |                        | ใช้ เฉพาะที่ จะมีการลงทุนในค่างประเทศ<br>12.นอกเหนือจากความเสี่ยงในการลงทุนแล้ว ท่านสามารถรับความเสี่ยงด้านอัตราแลก<br>เปลี่ยนได้เพียงใด *                                                                                                    |
| เพิ่มบัญชีธนาคาร                                      |                                                             | 2.ปัจจุบันท่านมีการะทางการเงินและค่าใช้จ่ายประจำ เช่น ค่าผ่อนเ<br>ตัว และค่าเลี้ยงดูครอบครัว เป็นสัดส่วนเท่าใด * | บ้าน รถ ค่าใช้จ่ายส่วน | ไม่ได้                                                                                                    |
| ท่านประสงค์ที่จะสมัครให้บริการต้                      | คมัญชีอัตโมบัติหรือไม่ (ATS)                                | มากกว่าร้อยละ 75 ของรายได้ทั้งหมด                                                                                |                        | lâ                                                                                                    |
| สมัครใช้บริการ ATS                                    |                                                             | ระหว่างร้อยละ 50 ถึงร้อยละ 75 ของรายได้ทั้ง                                                                      | ылы                    |                                                                                                    |
|                                                       |                                                             | ตั้งแต่ร้อยละ 25 แต่น้อยกว่าร้อยละ 50 งองรายได้                                                                  | ด้ทั้งหมด              | กลับ บันที่กและไปต่อ                                                                                                    |

ขั้นตอนที่ 6: บริการมาตรฐาน บัญชีธนาคารสำหรับรับเงินค่าขายหลักทรัพย์ ดอกเบี้ย เงินปันผล โดยระบุข้อมูล "ชื่อธนาคาร สาขา เลข บัญชี ชื่อบัญชี" หากท่านมีมากกว่า 1 บัญชี กด "เพิ่มบัญชีธนาคาร" หากท่านประสงค์ที่จะสมัครใช้บริการตัดบัญชีอัตโนมัติ (ATS) กรุณาติ๊ก "สมัครใช้บริการATS" <u>(ATS คืออะไร คลิก)</u>

**ขั้นตอนที่ 7: แบบประเมินความเสี่ยง** กรุณาตอบคำถามจากแบบประเมินความเสี่ยงทั้ง 12 ข้อ จากนั้นกด "**บันทึกและไปต่อ**"

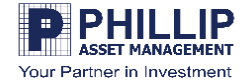

|                                                                                               | ออกจากระบบ          |                                  |                                  |                                                                                                    |                                                                                                    |                                                                                                    |                                                                                                    |
|-----------------------------------------------------------------------------------------------|---------------------|----------------------------------|----------------------------------|----------------------------------------------------------------------------------------------------|----------------------------------------------------------------------------------------------------|----------------------------------------------------------------------------------------------------|----------------------------------------------------------------------------------------------------|
| 1-2-3-4-5-6-7                                                                                 | - 8 ประเภทต         | ราสารที่                         | สามารถลง                         | ทุนได้                                                                                                    |                                                                                                    |                                                                                                    | ×                                                                                                    |
|                                                                                               |                     |                                  |                                  | ระดับความเสี่ยง                                                                                                    | ที่คุณรับได้                                                                                                    |                                                                                                    |                                                                                                    |
| ผลลัพธ์แบบประเมินความเสี่ยง                                                                   | คะแนนที่ได้         | Risk profile                     | ระดับความ<br>เสี่ยง              | ประเภท                                                                                                    | ป                                                                                                    | lระเภทหลักทรัพย์ที่ลงทุน                                                                                                    | เป็นหลัก                                                                                                    |
| คะแนนของคุณคือ 33                                                                             | ต่ำกว่า<br>15 ละเหน | 1<br>เสี่ยงค่ำ                   | 1                                | กองทุนรวมคลาคเงินที่ลงทุน<br>เฉพาะในประเทศ                                                                                                    | <ul> <li>มินโยบายสงทุนเฉพ</li> <li>หรือกราสารหนี้ หรือป</li> <li>คามที่สำนักงานกำหน</li> <li>ข้าระกิน หรือมือายุสัง</li> <li>ห้าสัญญารั้น และนิอ</li> </ul>     | าะในประเทศไทย โดยลง<br>หลักทรัทย์ หรือทรัพย์สินเ<br>เด ซึ่งมีกำหนดข่าระคืนเมื่<br>มูญาไม่เกิน : ปีนับแต่วันร์<br>อาร์จน่า ด้างก่าว ในขณะไ                                              | ทุนในหรือมีไว้ซึ่งเงินฝาก<br>ชื่น หรือการหาดอกผลอื่น<br>อทวงถามหรือจะครบกำหนด<br>โลงทุนในทรัทย์สินหรือเข้า<br>อยคะบนใน ไปปฏิการเลือน                                  |
| คะแนน                                                                                         | 15-11 RetWW         | 2<br>เสียงปานกลาะ<br>ค่อนข้างส่ำ | 2                                | กองขุนรวมตลาดเงิน                                                                                                    | ทาสมูญ เน่น และมระ<br>- มีนโยบายลงทุนในท์<br>โดยลงทุนในหรือมีไว้<br>ทรัพย์สินอื่นหรือการห<br>พื้นเมื่อทวงถามหรือจะ<br>แต่วันที่ลงทุนในทรัพ<br>ในขณะโดงณะหนึ่ง ไ | งสนอของ ออรมออก เท่งหมะ เ<br>ท่งประเทศบางส่วน แต้ไม่<br>ใช้งิ่งสินฝาก หรือคราสารห<br>หาดอกเหออื่นตามที่สำนักง<br>ะครบกำหนดข้าระที่นหรือ<br>ย์สินหรือเข้าทำสัญญานั้น<br>ไม่เกิน s เดือน | พรงแอรนรง ใบกาม 3 เทศน<br>เกินร้อยของ 50 ¥0 NAV<br>นี้ หรือหลักทรัพย์ หรือ<br>เวนกำหนด ซึ่งมีกำหนดชำระ<br>เมื่อทุสัญญาไม่เกิน : ปีนับ<br>รวมทั้งมี portfolio duration |
| แลดงว่าท่านเป็นนาเลงทุ่นประเภท :                                                              |                     |                                  | 3                                | กองทุนรวมพันธบัตรรัฐบาล                                                                                                    | - มีนโยบายเน้นลงทุน                                                                                                    | ในพันธบัครรัฐบาลเฉลี่ยร                                                                                                    | อบปีบัญชีไม่น้อยกว่าร้อยละ                                                                                                    |
| ยอบรับความเสี่ยงได้สง                                                                         |                     |                                  |                                  |                                                                                                    | 80 904 NAV                                                                                                    |                                                                                                    |                                                                                                    |
| obbolito ibid ottrige                                                                         |                     |                                  | 4                                | กองทุนรวมคราสารหนี้                                                                                                    | - มีนโยบายลงทุนในด                                                                                                    | เราสารหนี้ทั่วไป                                                                                                    |                                                                                                    |
| ระดับความเสี่ยงกองทุนที่คุณลงทุนได้:                                                          | 22-29 Roww          | 3<br>เสี่ยงปานกลา<br>ค่อนข้างสง  | 5                                | กองทุ่มรวมหสม                                                                                                    | - มีนโอบาอลงทุนได้ทั่                                                                                                    | ใงในคราสารทุนและคราส                                                                                                    | ารหนึ่                                                                                                    |
|                                                                                               | 30-36 Reithi        | 4<br>เสี่ยงสง                    | 6                                | กองทุพรวมคราสารทุพ                                                                                                    | - มินโยบายลงทุนในด<br>ร้อยละ 65 ของ NAV                                                                                                    | เราสารทุนเป็นหลักใดยเฉ                                                                                                    | ลี่ยรอบปีบัญริไม่น้อยกว่า                                                                                                    |
| ความเสียง ความเสียงปานกลาง ความเสียง ความเสียงสูง ความเสียง<br>ด้ำ ค่อนข้างต่ำ ปานกลาง สูงมาก |                     |                                  | 7                                | กองทุนรวมหมวด                                                                                                    | - มีนโอบาอมุ่งลงทุนไ                                                                                                    | โดยเฉพาะเจาะจงในคราส                                                                                                    | ารทุนเพียงบางหมวด                                                                                                    |
| ค่อนข้างสูง                                                                                   |                     |                                  |                                  | อุตสาหกรรม                                                                                                    | อุคสาหกรรม โดยเฉลี                                                                                                    | ยรอบระยะเวลาบัญริไม่นี้                                                                                                    | อยกว่าร้อยละ so ของ NAV                                                                                                    |
| <u>ประเภาตราสารที่สามารถลงทุนได้</u>                                                          | 37 คยเหน<br>ขึ้นไป  | 5<br>เสี่ยงสูงมาก                | 8*                               | กองทุนทมการลงทุนเน<br>ทรัพย์สินทางเลือก                                                                                                    | <ul> <li>มนเยบายองทุนเนา<br/>โครงสร้างขับข้อนเข้<br/>fundiderivatives ที่ไม่<br/>สัญญาขี้อขายส่วงหน้</li> </ul>                                                 | ทรพยสนทเบนทางเลยก เร<br>ำใจอาก เช่น commodity/g<br>ใช่เพื่อ bedging ซึ่งรวมถึง<br>าแฟงที่ไม่คู้มครองเงินค้น                                                                            | หมเนการลงทุนหรอม<br>(old flund /oil<br>คราสารที่มีลักษณะของ                                                                                                    |
|                                                                                               |                     |                                  |                                  | กรจัดสรรการลงพบ (Bas                                                                                                    | ic Asset Allocatio                                                                                                    | n)                                                                                                    |                                                                                                    |
|                                                                                               |                     |                                  |                                  | in the second second se | สัดส่วนการลงทุน                                                                                                    |                                                                                                    |                                                                                                    |
| กลับ ไปต่อ                                                                                    | ประเภทผู้           | ้ลงทุน                           | เงินฝากและตรา<br>สารหนี้ระยะสั้น | ตราสารหนี้ภาครัฐ<br>ที่มีอาชุมากกว่า 1 ปี                                                                                                    | ตราสารหนี้<br>ภาคเอกชน                                                                                                    | ตราสารทุน                                                                                                    | การลงทุนทางเลือก*                                                                                                    |
|                                                                                               | เสียงง              | ล่า                              | ×                                | 60%                                                                                                    | <20%                                                                                                    | <10%                                                                                                    | <5%                                                                                                    |
| นลง ฟิลลิป จำกัด โทร.02-635-3033                                                              | เสียงปาน<br>ค่อนข้า | กลาง<br>งต่ำ                     | <20%                             | <709                                                                                                    | 5                                                                                                    | <20%                                                                                                    | <10%                                                                                                    |
|                                                                                               | เสียงปาน<br>ค่อนข้า | กลาง<br>งสูง                     | <10%                             | <609                                                                                                    | 6                                                                                                    | <30%                                                                                                    | <10%                                                                                                    |

ขั้นตอนที่ 8: ผลลัพธ์แบบประเมินความเสี่ยง จะเห็นคะแนนที่ได้จากการทำแบบประเมินความเสี่ยงที่สามารถรับความเสี่ยงใน การลงทุนได้อยู่ที่ระดับเท่าไหร่ ท่านสามารถกดดูประเภทตราสารที่ท่านสามารถลงทุนได้ดังรูปแนบ หากไม่ต้องการดูให้กด "ไป ต่อ"

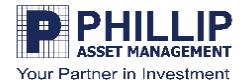

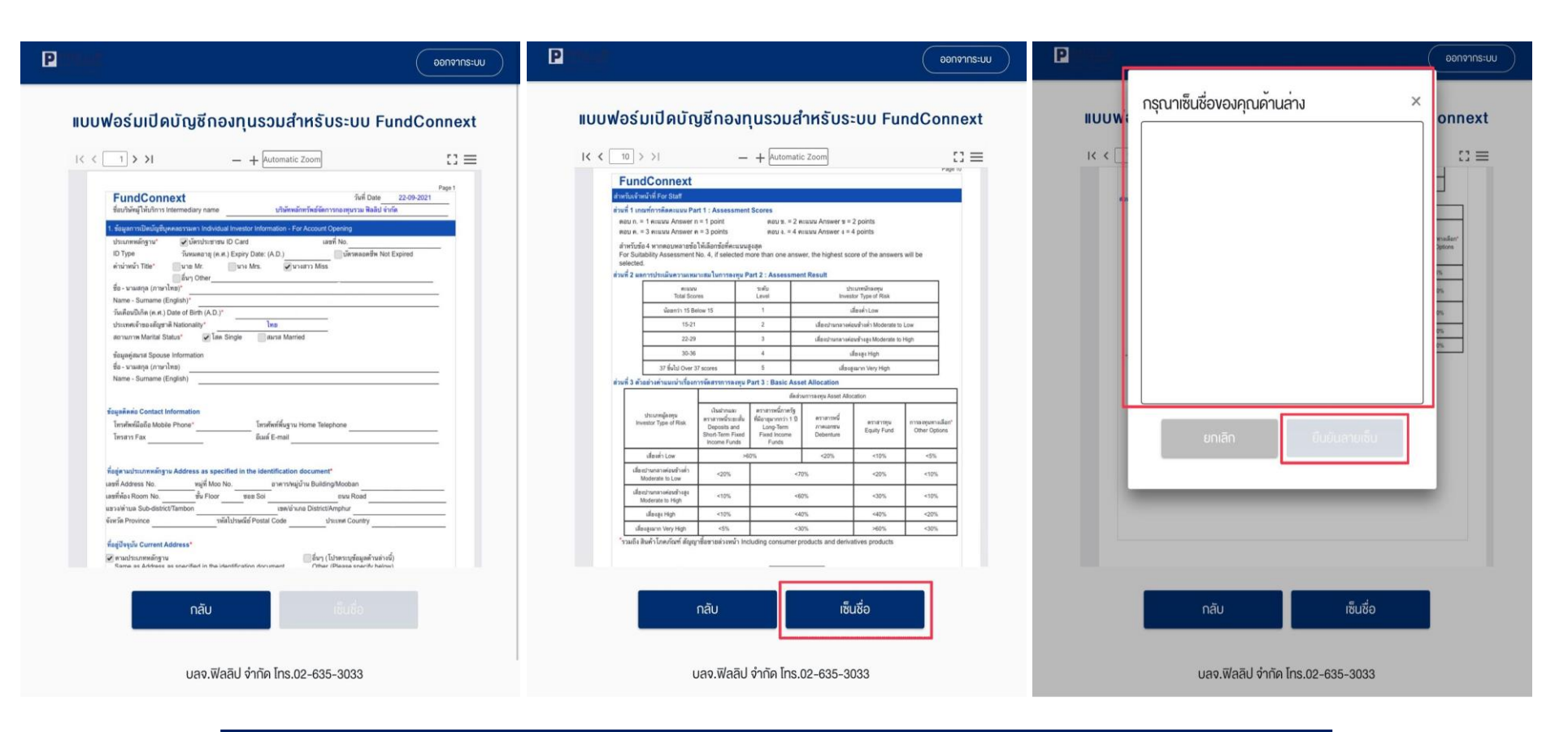

- ตรวจสอบข้อมูลแบบฟอร์มเปิดบัญชีกองทุนรวมสำหรับระบบ FundConnext หากข้อมูลของท่าน ผิดพลาด กรุณากด "กลับ" เพื่อทำการแก้ไข หากไม่มีการแก้ไข
- กด "เซ็นชื่อ" ด้วยลายมือของท่านเอง จากนั้นกด "ยืนยันลายเซ็น"

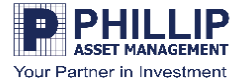

| Denner (Dennerstu                                                                                                    | Denor                                                                                                    | <b>P 1 1 1 1 1 1 1 1 1 1</b>                                                                                                    |
|----------------------------------------------------------------------------------------------------|----------------------------------------------------------------------------------------------------|----------------------------------------------------------------------------------------------------|
| แบบฟอร์มเปิดบัญชีกองทุนรวมสำหรับระบบ FundConnext                                                                                                    | <sup>ู</sup> ้ง <sub></sub> ้อกำหนดและเงื่อนไข                                                                                                    | สำนักหักบัญชี (ประเทศไทย) จำกัด บริษัท ศูนย์รับฝากหลักทรัพย์ (ประเทศไทย) จำกัด<br>และหน่วยงานอื่นที่มีอำนาจตามกฎหมาย                                                                                                    |
| I < I > > I       - + utomatic Zoom       Fig         FundConnext       wide       200-2021         Standard Understand       wide       200-2021         Standard Understand       Expression       200-2021         Standard Understand       Expression       200-2021         Standard Understand       Expression       200-2021         Standard Understand       Expression       200-2021         Standard Understand       Expr | โปรดอ่านและยอมรับ vัอกำหนดและเงื่อนไข<br>vำพเจ้ารับรองและยืนยันว่า v้อมูลและรายละเอียดต่าง ๆ ที่ข้าพเจ้าได้ให้ไว้ข้างดันเป็น<br>v้อมูลของข้าพเจ้า และเป็นข้อมูลที่ถูกต้องครบถ้วนตามความเป็นจริงทุกประการ<br>vำพเจ้ามีความเข้าใจ รับทราบ และตกลงปฏิบัติตาม สัญญาเงื่อนไพและข้อกำหนด กฏ<br>หมาย กฏระเบียบที่เที่ยวข้อง ตลอดจนประกาศหรือข้อบังคับของคณะกรรมการ<br>ก.ล.ศ. ตลาดหลิกทรัพย์แห่งประเทศไทย บริษัท ตลาดสัญญาซื้อขายส่วงหน้า<br>(ประเทศไทย) จำกัด (มหาชน) บริษัท สำนักหักบัญชี(ประเทศไทย) จำกัด บริษัท ศูนย์รับ<br>ฝากหลักทรัพย์(ประเทศไทย)จำกัด หน่วยงานของรัฐ หรือของ บริษัท ที่เกี่ยวข้องค์แล้ว<br>vักพเจ้าตกลงยินยอมให้บริษัทหลักกรัพย์ฯ ทำการตรวจสอบ และเปิดเผยข้อมูลของ<br>vักพเจ้ากับคณะกรรมการกำกับหลักกรัพย์และตลาดหลักกรัพย์ ตลาดหลักกรัพย์แห่ง<br>ประเทศไทย บริษัท ตลาดสัญญาซื้อขายล่องหน้า (ประเทศไทย) จำกัด (มหาชน) บริษัท<br>สำนักหักบัญชี (ประเทศไทย) จำกัด บริษัท ศูนย์รับฝากหลักกรัพย์ (ประเทศไทย) จำกัด<br>และหน่วคมามเต็บที่มีถ่ายวดอาบุกษณะทาย | โปรดกดอ่านและยอมรับข้อกำหนดและเงื่อนไขทุกหัวข้อ (เมื่อกดยอมรับแล้วจะมี<br>เครื่องหมายถูกแสดงหน้าข้อกำหนดแต่ละข้อ) คำเตือนแบบประเมินความเสียง ข้อตกลงสำหรับแบบแข้งสถานะการเป็นบุคคลอเมริกัน/<br>ไม่เป็นบุคคลอเมริกัน ข้างแจ้าได้อ่านและตกลงยินยอมผูกพันตาม *คำเตือนแบบประเมินความเสี่ยง" *บ้อตกลงสำหรับแบบแจ้งสถานะการเป็นบุคคลอเมริกัน/ไม่เป็นบุคคลอเมริกัน *หังสือให้ความยินยอมในการเป็นผุคคลอเมริกัน/ไม่เป็นบุคคลอเมริกัน *หังสือให้ความยินยอมในการเป็นผุคคลอเมริกัน/ไม่เป็นบุคคลอเมริกัน |
| รัสญ์ใหญ่มี Current Address*<br>เป็นข้างการหมือง<br>กลับ เข็บเรื่ออีกครั้ง บันทึกและไปต่อ<br>บลง.ฟีลลีป จำกัด โกร.02-635-3033                                                                                                    | โปรคกคอ่านและยอมรับข้อกำหนดและเงื่อนไขทุกหัวข้อ (เมื่อกคยอมรับแล้วจะมี<br>เครื่องหมายถูกแสดงหน้าข้อกำหนดแต่ละข้อ)                                                                                                    | กลับ<br>มลจ.ฟีลลิป จำกัด โทร.02-635-3033                                                                                                    |

- ตรวจสอบข้อมูลแบบฟอร์มเปิดบัญชีกองทุนรวมสำหรับระบบ FundConnext หากข้อมูลของ
   ท่านผิดพลาด กรุณากด "กลับ" เพื่อทำการแก้ไข หากไม่มีการแก้ไข กรุณากด "บันทึกและไปต่อ"
- อ่านข้อกำหนดและเงื่อนไขครบถ้วนแล้ว กรุณาติ๊กถูก จากนั้นกด "บันทึกและไปต่อ"

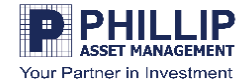

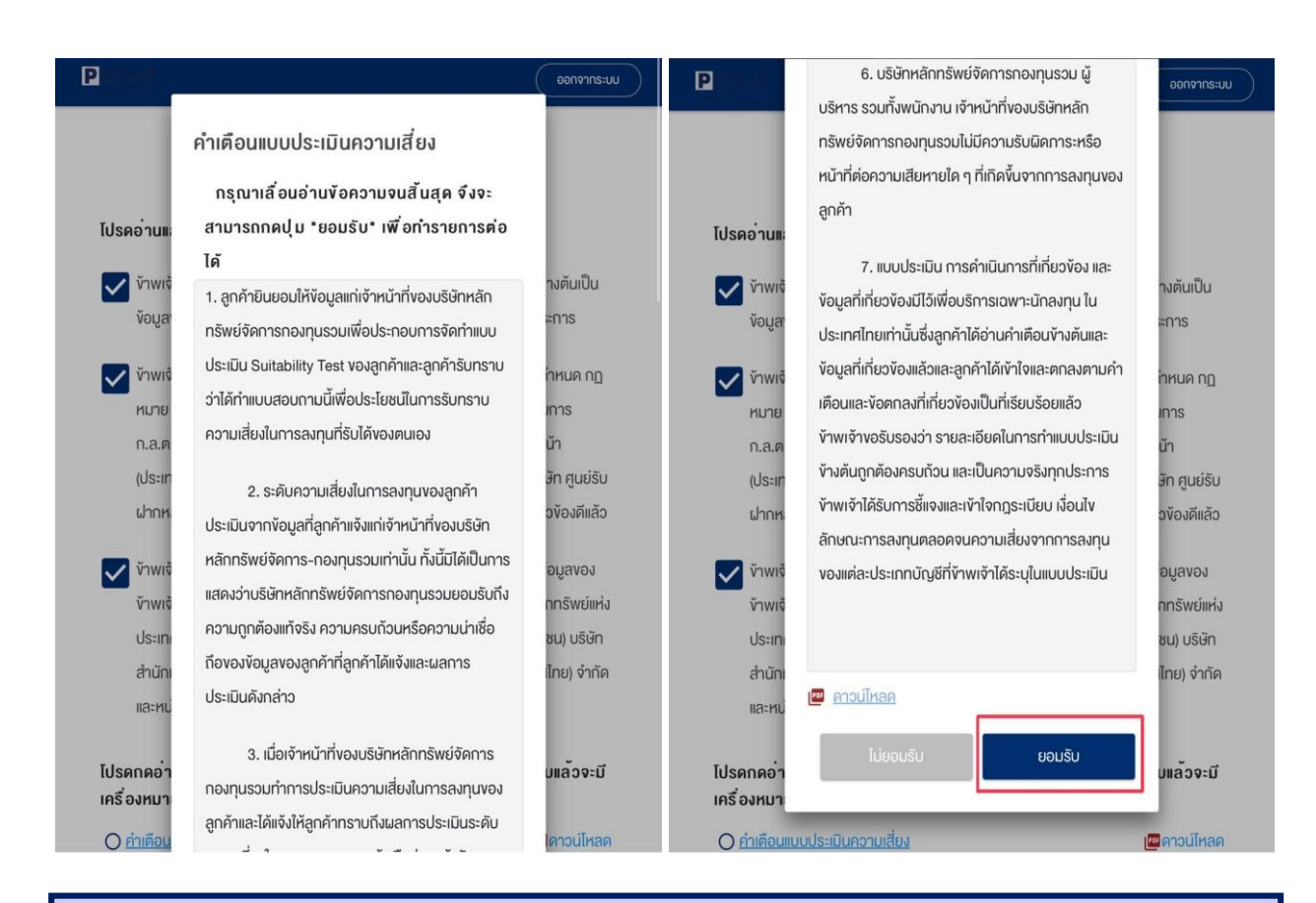

อ่านคำเตือนแบบประเมินความเสี่ยง จากนั้นกด "ยอมรับ"

## Phillip Asset Management – Thailand | PAGE | 18 849 Vorawat Building, 22th Fl., Silom Rd., Silom, Bangrak, Bangkok 10500 Tel. 02-153-9290

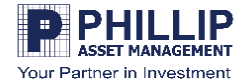

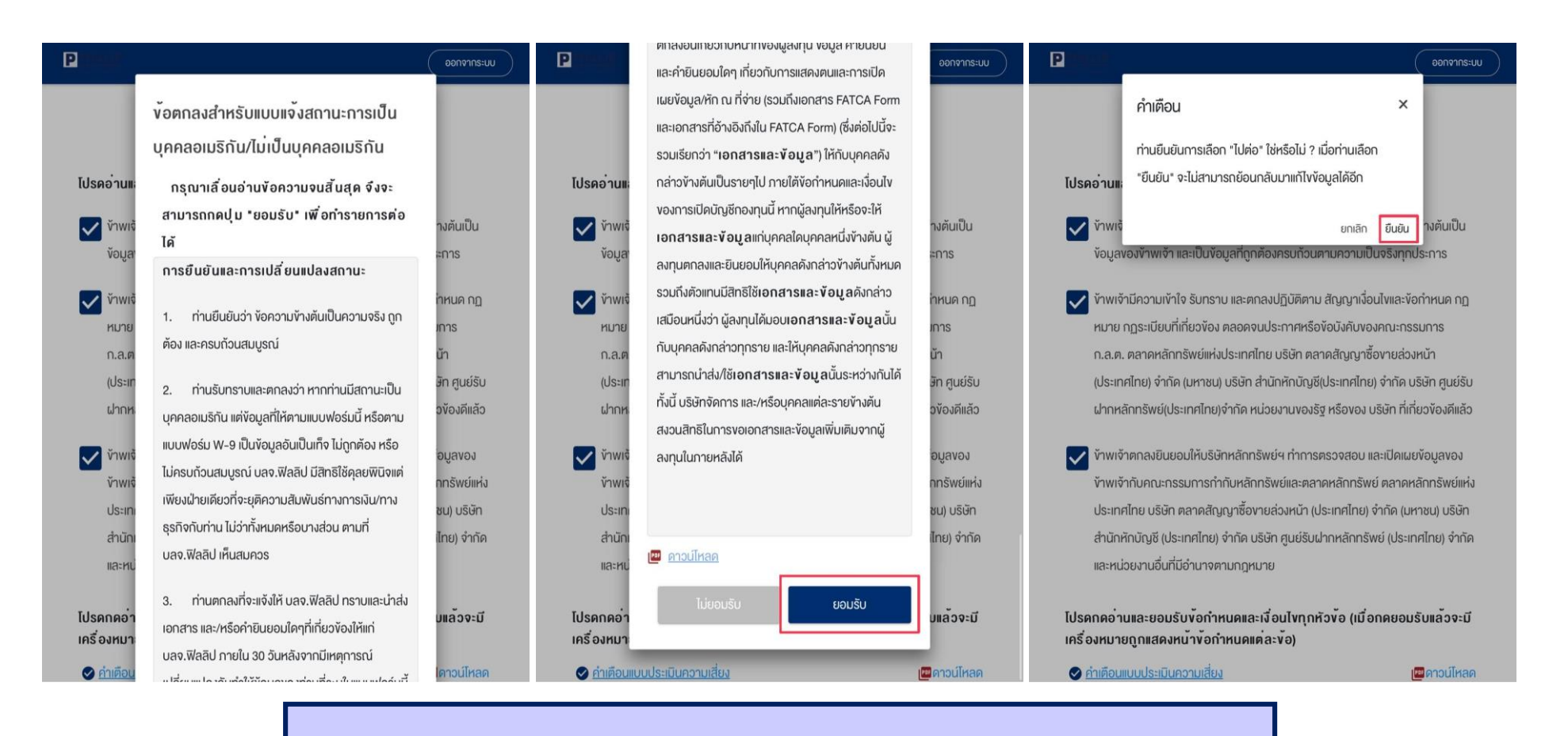

อ่านข้อตกลงสำหรับแบบแจ้งสถานะการเป็นบุคคลอเมริกัน/ไม่เป็นบุคคลอเมริกัน จากนั้นกด "ยอมรับ"

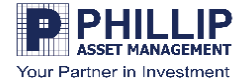

|                                                                                                    | ออกจากระบบ |                                                                                                    |                      | ออกจากระบบ                                  |                             |  |               |                    |                                                       |
|----------------------------------------------------------------------------------------------------|------------|----------------------------------------------------------------------------------------------------|----------------------|---------------------------------------------|-----------------------------|--|---------------|--------------------|-------------------------------------------------------|
| <b>ถ่ายภาพ/อัพโหลดเอกสารประกอบการเปิดบัญชี</b><br>กรุณาทดดูตัวอย่างก่อนดำเนินการ เพื่อให้<br>ได้ภาพที่ถูกคือง<br>แนะนำ: การถ่ายภาพควรใช้งานผ่าน<br>โทรศัพท์มือถือ |            | <ul> <li>ด้ายภาพ</li> <li>(๑) ด้วอย่าง</li> <li>รูปถ่ายใบหน้างองท่าน *</li> <li>(๑) ถ่ายภาพ</li> <li>(๑) ด้วอย่าง</li> </ul> |                      |                                             |                             |  |               |                    |                                                       |
|                                                                                                    |            |                                                                                                    |                      |                                             | รูปท่ายบัตรประชาชนตัวจริง * |  | หน้าแร        | กสมุดบัญชีธนาคาร * |                                                       |
|                                                                                                    |            |                                                                                                    |                      |                                             | ดำยภาพ<br>() ตัวอย่าง       |  | @ <u>#Jos</u> | ด ก่ายภาพ<br>อย่าง | 🔊 อัพโหลด<br>อัพไหลดไฟล์ .jpeg.png.pdt ได้ไม่กัน 5 MB |
| รูปถ่ายใบหน้าของท่าน *                                                                                                    |            | รูปถ่าย                                                                                                    | ลายเซ็นบนกระดาษขาว * |                                             |                             |  |               |                    |                                                       |
| 🖸 ກຳຍກາພ                                                                                                    |            |                                                                                                    | 💿 ຄ່າຍກາພ            | 🔥 อัพโหลด                                   |                             |  |               |                    |                                                       |
| หน้าแรกสมุดบัญชีธนาคาร *                                                                                                    |            | () <u>A</u>                                                                                                    | อย่าง                | อัพไหลคไฟล์ .jpeg .png .pdf ได้ไม่เกิน 5 MB |                             |  |               |                    |                                                       |
| <ul> <li>ด้ายภาพ</li> <li>ดังที่หลด</li> <li>ดังที่หลดไฟล์ jpeg .prg .pdf ได้ไม่กัน 5 M</li> </ul>                                                                | 1B         | บันทึกและไปต่อ<br>บลง.ฟิลลิป จำกัด โทร.02-635-3033                                                                           |                      |                                             |                             |  |               |                    |                                                       |
| รูปถ่ายลายเซ็นบนกระดาษงาว *<br>🖸 ถ่ายภาพ 💿 อัพโหลด                                                                                                    |            |                                                                                                    |                      |                                             |                             |  |               |                    |                                                       |
| (?) <u>ตัวอย่าง</u> อัพโหลคไฟล์ .jpeg .png .pdf ได้ไม่เทิน 5 M                                                                                                    | AB         |                                                                                                    |                      |                                             |                             |  |               |                    |                                                       |

ถ่ายภาพ/อัพโหลดเอกสารประกอบการเปิดบัญชี โดยประกอบไปด้วย

- รูปถ่ายบัตรประชาชนตัวจริง
- ถ่ายรูปใบหน้าของท่าน
- หน้าแรกสมุดบัญชีธนาคาร
- รูปถ่ายลายเซ็นบนกระดาษขาว

เมื่ออัปโหลดเสร็จแล้ว กรุณากด "บันทึกและไปต่อ"

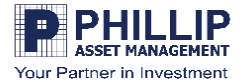

| P deutr                          | Pana                                                                                                    |
|----------------------------------|----------------------------------------------------------------------------------------------------|
| มิยัยัยนการขอเปิดบัญชี           | ບ້ອມູູລvອເປີດບັญชีถูกส่งไปเรียบร้อยแล้ว<br>Application ID :<br>NDID Ref. Code :<br>ອຢູ່ໃนvັ້uคอนการพิจารณาอนุมัติหากมี<br>การเปลี่ยนสถานะจะมีการแจ้ง SMS ໃห้<br>กราบ ท่านสามารถใช้ "รหัสยืนยันตัวดน<br>สำหรับการเปิดบัญชี" เพื่อ Login เจ้ามา<br>ครวจสอบสถานะใบสมัคร |
| บลจ.ฟิลลิป จำกัด โทร.02-635-3033 | บลจ.ฟิลลิป จำกัด โทร.02-635-3033                                                                                                    |

- ขั้นตอนสุดท้าย กรุณากรอกรหัสยืนยันตัวตนสำหรับการเปิดบัญชีที่ท่านตั้งไว้แต่แรก จากนั้นกด "ยืนยัน"
- หน้าสรุปขอเปิดบัญชีอยู่ในขั้นตอนการพิจารณาอนุมัติ หากมีการเปลี่ยนแปลงสถานะจะมีการแจ้ง sms ให้ ท่านทราบ ภายใน 3-5 วันทำการ สามารถใช้รหัสยืนยันตัวตนเพื่อเข้ามาตรวจสอบสถานะใบสมัครได้ อีกครั้ง